# Beo6

## Vadovas

## Turinys

#### Gaminio dokumentacija, 4

Sužinokite, kokia dokumentacija pateikiama kartu su Beo6.

#### Beo6 naudojimas, 5

Kaip naudoti Beo6 ekrano ir fizinius mygtukus.

#### Ne Bang & Olufsen gaminiu naudojimas, 6 Kaip naudoti, pavyzdžiui, skaitmeninius priedėlius.

### Kroviklio naudojimas, 7

Kaip naudoti stalinį kroviklį.

#### Beo6 meniu Setup, 8

Beo6 meniu Setup pateikiamos parinktys.

#### Belaidžio tinklo nustatymas, 11

Kaip nustatyti, kad nuotolinio valdymo pultelis veiktų belaidžiame tinkle.

#### Priežiūra, 15

Kaip valyti nuotolinio valdymo pultelį.

1.1 versija

## Įžanga

Nuotolinio valdymo pultelis Beo6 pritaikytas paprastai pasiekti jūsų namuose esančius Bang & Olufsen gaminius.

Kai įsigysite Beo6, jūsų Bang & Olufsen pardavėjas sukonfigūruos jį taip, kad atitiktų konkretų jūsų turimų gaminių nustatymą.

Taip kiekvienam vartotojui galima parinkti asmeninį dizainą ir užtikrinti, kad Beo6 mygtukai atitiks būtent jūsų nustatymą.

Taip pat tai reiškia, kad kai jūsų Bang & Olufsen gaminiai bus papildyti naujomis priemonėmis ir funkcijomis, pavyzdžiui, atsiras dvipusis ryšys, pardavėjas turės iš naujo sukonfigūruoti Beo6.

Jei pakeisite savo gaminių nustatymą, pavyzdžiui, įsigysite naują gaminį, visada paprašykite savo Bang & Olufsen pardavėjo iš naujo sukonfigūruoti nuotolinio valdymo pultelį Beo6, kad jis palaikytų naujas priemones ir funkcijas.

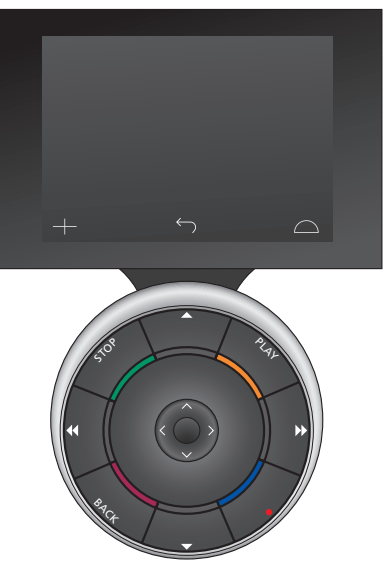

Beo6 visiškai suderinamas su Beo5. Tai reiškia, kad jei vartotojo vadove aprašyta, kaip naudoti Beo5 nuotolinio valdymo pultelį, tie patys nurodymai tinka Beo6 nuotolinio valdymo pulteliui.

## Gaminio dokumentacija

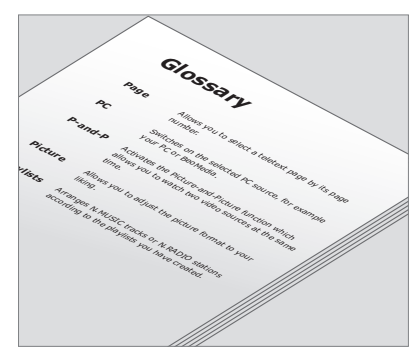

Visi pritaikyto Beo6 mygtukai aprašyti asmeniniame Beo6 žodynėlyje.

Kartu su nuotolinio valdymo pulteliu gausite trumpą naudojimo pradžios instrukciją, kurioje aprašytos pagrindinės nuotolinio valdymo pultelio funkcijos. Šiame vadove pateikiama daugiau informacijos apie nuotolinio valdymo pultelį, pavyzdžiui, kaip perkelti mygtukus arba iš naujo priskirti kanalų numerius kanalų logotipams. Jei Beo6 atsiras naujų priemonių ir funkcijų, vadovas bus atnaujintas. Tačiau ar Beo6 palaikys tokius atnaujinimus, priklausys nuo nuotolinio valdymo pultelio konfigūracijos.

Kad būtų patogiau, kaskart, kai Bang & Olufsen pardavėjas parduotuvėje pritaiko jūsų Beo6, sukuriama asmeninė Beo6 mygtukų apžvalga ir žodynėlis, kurie pridedami prie vadovų.

Mygtukų apžvalga supažindina jus su Beo6 ir leidžia greitai rasti reikiamą mygtuką arba funkciją.

Asmeniniame Beo6 žodynėlyje galite rasti visų jūsų konkrečiame nustatyme naudojamų mygtukų paaiškinimus.

Jei konfigūracija pakeičiama, galite gauti naują Beo6 mygtukų apžvalgą ir žodynėlį, atitinkantį naująjį nustatymą.

## Beo6 naudojimas

Prieš pirmą kartą pradėdami naudoti savo nuotolinio valdymo pultelį, turite jį įkrauti. Informacijos, kaip įkrauti nuotolinio valdymo pultelį, ieškokite 7 psl.

Visiškai įkrautą nuotolinio valdymo pultelį galima naudoti.

Norėdami suaktyvinti Beo6 ekraną paprasčiausiai paimkite nuotolinio valdymo pultelį arba lengvai palieskite ekraną – Beo6 ekranas nušvis, jei aplinkui esanti sritis yra tamsi. Tada pasirinkite mygtuką paspausdami jį ekrane. Pasirinkus šaltinį operacijos atliekamos paspaudžiant ekrane esančius mygtukus arba naudojant Beo6 ratuką, pavyzdžiui, nustatomas garsumas, pereinama per kūrinius ar kanalus ir sustabdomas atkūrimas.

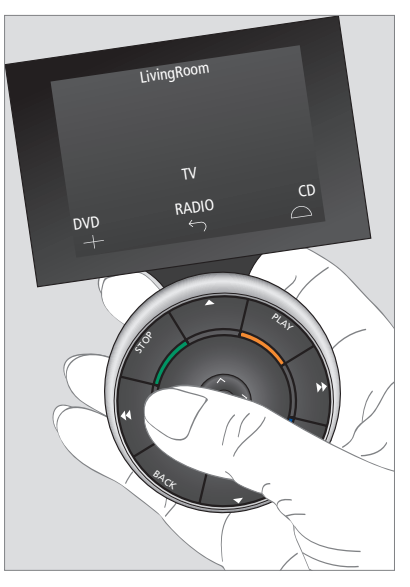

Kai paimate nuotolinio valdymo pultelį arba paliečiate ekraną, ekranas nušvinta, jei aplinkui esanti sritis yra tamsi.

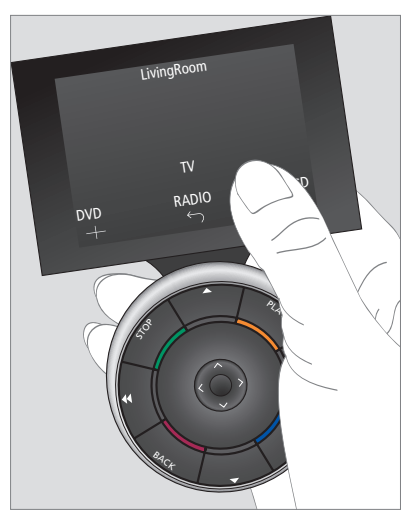

Kai ekranas tampa aktyvus, jame atsiranda mygtukai. Paspauskite mygtuką, kad suaktyvintumėte šaltinį arba funkciją.

## Ne Bang & Olufsen gaminių naudojimas

Jei jūsų Bang & Olufsen vaizdo gaminyje yra Peripheral Unit Controller, prie jo galite prijungti palaikomus ne Bang & Olufsen gaminius, pavyzdžiui, skaitmeninius priedėlius, ir toliau naudotis nuotolinio valdymo pulteliu. Bang & Olufsen palaiko dažniausiai įvairiose rinkose naudojamus skaitmeninius priedelius. Paprasčiausiai paprašykite savo pardavėjo užprogramuoti jūsų Beo6 veikti su jūsų turimu skaitmeniniu priedėliu ir jo nuotolinio valdymo mygtukai bus rodomi Beo6 ekrane. Taip pat su Beo6 galima valdyti kitus pasirinktus ne Bang & Olufsen gaminius, tokius kaip šviesos, užuolaidos ir žaliuzės – vieniems valdyti prireiks palaikomos namų automatizavimo sistemos, kitiems pakaks Beo6.

Pagrindines jūsų įrangos funkcijas galima valdyti Beo6 nuotolinio valdymo pulteliu. Beo6 gali palaikyti ne visas funkcijas. Galimos paslaugos ir funkcijos rodomos Beo6 ekrane, kai įjungiate įrangą.

Išsamesnės informacijos apie ne Bang & Olufsen gaminių veikimą su Beo6 kreipkitės į savo Bang & Olufsen pardavėją.

PASTABA! Su ne Bang & Olufsen gaminiais susiję mygtukai Beo6 žodynėlyje neišversti ir nepaaiškinti.

|      | DTV         |          |
|------|-------------|----------|
|      | Sky         |          |
|      | Interactive | Help     |
| Slow | Box office  | Services |
|      | TV Guide    | -        |
|      |             | $\Box$   |
|      |             |          |

Skaitmeniniam priedėliui valdyti naudojamų mygtukų pavyzdys.

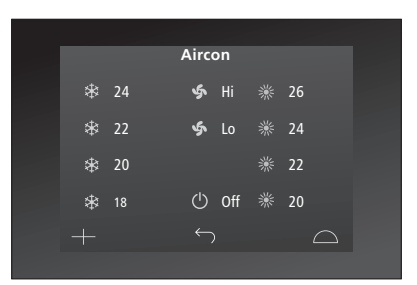

Namų automatizavimo sistemai valdyti naudojamų mygtukų pavyzdys.

## Kroviklio naudojimas

Beo6 yra baterija maitinamas nuotolinio valdymo pultelis, kurį reikia nuolat įkrauti kaip belaidį telefoną. Šiuo tikslu naudojamas pritaikytas Beo6 kroviklis.

Jei norite, kad jūsų nuotolinio valdymo pultelis visada būtų įkrautas, kai tik jo nenaudojate, rekomenduojame įstatyti į kroviklį.

Jei nuotolinio valdymo pultelio nepavyksta įjungti paspaudus ir palaikius centrinį mygtuką, reikia įj įkrauti.

Jei nuotolinio valdymo pultelis yra visiškai išsikrovęs, trumpai įstatykite jį į kroviklį ir energijos pakaks televizoriui arba radijui įjungti. Tada palikite jį krautis, kol žiūrite arba klausotės. Tinkamai įstatykite nuotolinio valdymo pultelį į kroviklį. Beo6 visiškai įkraunamas per keturias valandas.

Visiškai įkrovus bateriją energijos pakaks maždaug vienai savaitei veikti budėjimo režimu arba intensyviai naudoti nuo dviejų iki keturių valandų.

Ekrane rodomas tekstas informuoja, kada reikia įkrauti nuotolinio valdymo pultelį Beo6.

Naudojant dvipusį ryšį baterijos naudojimo laikas sutrumpėja. Atminkite, jei nuotolinio valdymo pultelį reikia įkrauti, gali kilti belaidžio ryšio problemų.

#### Energijos sąnaudos

Beo6 naudoja energiją, kai yra įjungtas, ypač kai įjungtas ekrano apšvietimas. Todėl nenaudojamas Beo6 lėtai išsijungs:

- po 10 sekundžių bus pritemdytas ekranaspo 30 sekundžių įsijungs Beo6 budėjimo
- režimas ir ekranas užtems

Jei norite pakeisti šiuos nustatymus, žr. šio vadovo 8 psl.

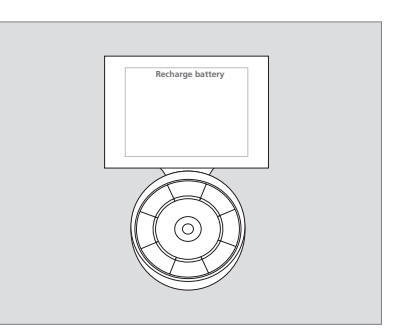

Jei reikia įkrauti bateriją, ekrane rodoma "Recharge Battery".

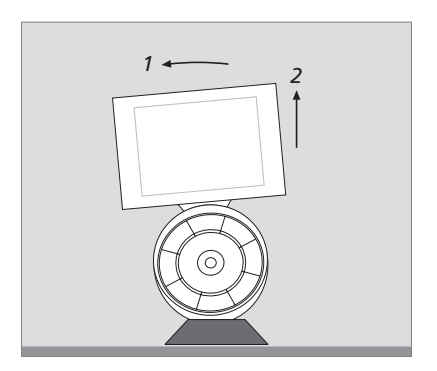

Kroviklyje yra magnetas, kad Beo6 tvirtai laikytųsi. Kai išimate nuotolinio valdymo pultelį iš kroviklio, turite jį šiek tiek pakreipti, kad atsilaisvintu.

## Beo6 meniu Setup

Nuotolinio valdymo pultelyje Beo6 yra meniu **Setup**, kuriame patys galite keisti daugelį nustatymų. Jei norite įeiti į meniu **Setup**, paspauskite ir palaikykite nuspaudę budėjimo režimo mygtuką tuo pačiu metu spausdami centrinį ratuko mygtuką.

#### Meniu Setup naršymas

Galite naršyti ir pasirinkti meniu **Setup** esančius elementus tiesiogiai ekrane, naudodami ratuke esantį **centrinį** mygtuką ir rodyklių mygtukus ( $\langle \cdot, \rangle, \wedge$  ir  $\checkmark$ ).

Jei norite pasirinkti meniu elementą, linijinį indikatorių perkelkite ant norimo aktyvinti mygtuko, tada paspauskite centrinį mygtuką. Norėdami iškviesti submeniu, meniu Edit paspauskite mygtuką ekrane.

Jei norite meniu **Setup** grįžti vienu lygmeniu atgal, paspauskite **BACK** ant ratuko arba <sup>(\*)</sup> ekrane. Kai išeisite iš meniu Setup, jūsų keitimai bus automatiškai įrašyti.

#### Meniu Setup parinktys ...

- Edit ... naudojama rodyti arba slėpti mygtukus Beo6 ekrane ir keisti kanalų arba stočių meniu su kanalų pavadinimais susietus kanalų numerius.
- Wireless ... leidžia nustatyti Beo6 belaidį tinklą. Daugiau informacijos žr. 11 psl.
- Settings ... leidžia keisti apšvietimo pritemdymo ir ekrano išjungimo nustatymus\*. Taip pat galite atkurti visus originalius Bang & Olufsen pardavėjo atliktus Beo6 nustatymus.
- Config ... leidžia nustatyti numatytąją Beo6 konfigūraciją.
- Option Pgm ... leidžia programuoti Bang & Olufsen gaminių Option pasirinktis.
- Info ... pateikiama informacija apie Beo6 programinės įrangos versiją, baterijos būseną ir vėliausio Beo6 konfigūravimo data.
- \*Atkreipkite dėmesį, kad kuo ilgiau veikia ekrano apšvietimas, tuo dažniau reikia krauti nuotolinio valdymo pultelį.

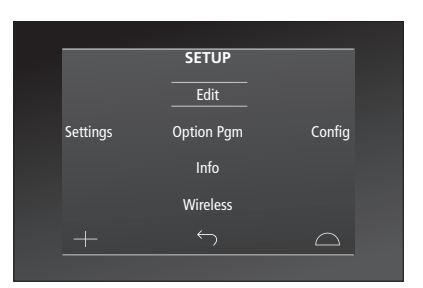

Meniu **Setup** esančios dvi horizontalios linijos rodo, kuris mygtukas yra pažymėtas. Paspauskite **centrinį** mygtuką, jei norite pasirinkti.

#### Edit mygtukai

Meniu **Edit** galite pašalinti nenaudojamus mygtukus ir rodyti mygtukus, kurie šiuo metu yra paslėpti.

#### Kaip rodyti arba slėpti mygtuką:

- > Meniu Setup pasirinkite Edit.
- > Liečiamojo ekrano mygtukais pirmiausia pasirinkite zoną, tada mygtuko, kurį norite redaguoti, šaltinį.
- > Paspauskite atitinkamą mygtuką ekrane, tada paspauskite centrinį mygtuką, kad pasirinktumėte norimą redaguoti mygtuką; šiuo metu paslėpti mygtukai rodomi pilkai.
- > Dar kartą paspauskite centrinį mygtuką, kad galėtumėte redaguoti. Kai išeisite iš meniu, jūsų keitimai bus automatiškai įrašyti.

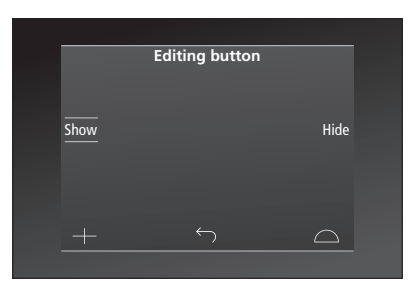

#### Kanalų numerių keitimas

Jei programos teikėjas perkelia kanalą, pavyzdžiui, iš 5 kanalo numerio į 6, reikia pakeisti Beo6 nustatymą, kad paspaudus logotipą būtų siunčiamas teisingas kanalo numeris.

#### Kaip priskirti naują kanalo numerį kanalo logotipui:

- > Meniu Setup pasirinkite Edit.
- > Liečiamojo ekrano mygtukais pirmiausia pasirinkite zoną, tada mygtuko, kurį norite redaguoti, šaltinį.
- > Paspauskite Channel.
- > Naršymo mygtukais pasirinkite logotipą, kurį redaguosite, tada paspauskite centrinį mygtuką.
- > Paspauskite Number.
- > Paspauskite Clear, kad ištrintumėte seną numerį ir įvestumėte naują.
- > Paspauskite Store, jei norite išsaugoti numerj.
- > Paspauskite **Back**, kad išeitumėte iš meniu.

Taip pat galite kreiptis į Bang & Olufsen pardavėją, kuris pakeis jūsų nuotolinio valdymo pultelio nustatymus.

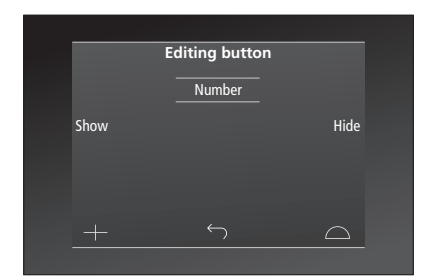

## Belaidžio tinklo nustatymas

Tinkamai sukonfigūruotas Beo6 nuotolinio valdymo pultelis gali prisijungti prie belaidžio tinklo. Taip užtikrinamas dvipusis ryšys su Beo6 valdomais gaminiais.

Atsižvelgiant į jūsų belaidį tinklą, ryšys gali būti užtikrinamas įvairiais būdais. Bang & Olufsen rekomenduoja naudoti konkrečius Network Link prieigos taškus. Norėdami gauti daugiau informacijos kreipkitės į pardavėją.

Svarbu, kad nustatymo metu būtumėte netoli prieigos taško, prie kurio jungiate Beo6.

Reikia užmegzti ryšius su visais Bang & Olufsen belaidžio tinklo prieigos taškais.

Atkreipkite dėmesį, kad dvipusį ryšį palaiko tik kai kurie Bang & Olufsen gaminiai. Informacijos apie funkcijas ir veikimą ieškokite gaminių vadovuose.

#### Belaidžio ryšio įjungimas

Pagal gamyklos nustatymus belaidžio ryšio modulis Beo6 būna išjungtas. Todėl norėdami naudoti belaidį ryšį turite jjungti belaidžio ryšio modulj.

#### Belaidžio ryšio modulio įjungimas

- > Meniu Setup pasirinkite Wireless.
- > Beo6 paspauskite On/Off.
- > Beo6 pasirinkite Enable aktyvus nustatymas bus pažymėtas raudonai.

Beo6 belaidžio ryšio modulis naudoja energiją ir sutrumpina baterijos veikimo laiką. Todėl rekomenduojame belaidžio ryšio modulį išjungti, jei negalite arba nenorite naudotis belaidžio ryšio funkcija.

|        | Wireless |           |
|--------|----------|-----------|
|        |          |           |
|        |          | Server IP |
| WPS    | Auto     | Manual    |
| On/Off | List     | Beo6 Info |
|        |          | $\Box$    |
|        |          |           |

Belaidžio tinklo meniu.

#### Automatinis belaidis ryšys

Bang & Olufsen rekomenduojami prieigos taškai palaiko automatinį ryšį, kuris dar vadinamas Wi-Fi Protected Setup (WPS). Prieigos taške turi būti prisijungimo mygtukas (WPS/C).

Išsamesnės informacijos rasite su prieigos tašku pateiktame vadove.

## Automatinis prisijungimas prie belaidžio tinklo

- > Meniu Setup pasirinkite Wireless.
- > Beo6 paspauskite WPS.
- Paspauskite prisijungimo mygtuką ant prieigos taško.
- > Beo6 paspauskite OK. Beo6 prisijungimas prie prieigos taško gali šiek tiek užtrukti.
- > Užmezgus ryšį, Beo6 ekrane rodoma
  Connection OK.
- Paspauskite OK, kad grįžtumėte į meniu Wireless.
- > Jei reikia, pereikite prie kito prieigos taško ir kartokite procedūrą, kol prisijungsite prie visų belaidžio tinklo prieigos taškų.
- > Paspauskite **Back**, kad išeitumėte iš meniu.

Jei ryšio užmegzti nepavyksta, Beo6 ekrane rodoma **Connection failed**. Prieikite arčiau prieigos taško ir bandykite prisijungti dar kartą arba nustatykite rankomis.

#### Belaidžių tinklų ieška

Beo6 gali nuskaityti visus diapazono tinklus, kad galėtumėte pasirinkti, prie kurio jungtis. Pavyzdžiui, tuo galima pasinaudoti, jei jūsų prieigos taškas nepalaiko automatinio nustatymo.

#### Tinklų paieška naudojant Beo6

- > Meniu Setup pasirinkite Wireless.
- > Paspauskite Auto. Beo6 pradeda ieškoti tinklų. Tai gali šiek tiek užtrukti.
- > Diapazono tinklų sąrašas rodomas Beo6 ekrane. Paspauskite tą, prie kurio norite prisijungti.
- > Jei reikalaujama tinklo slaptažodžio, rodomas slaptažodžio įvedimo ekranas.
- > Įveskite slaptažodį ir paspauskite **GO**.
- > Užmezgus ryšį, Beo6 ekrane rodoma
  Connection OK.
- Paspauskite OK, kad grįžtumėte į meniu Wireless.
- > Jei reikia, pereikite prie kitų prieigos taškų ir kartokite procedūrą, kol prisijungsite prie visų belaidžio tinklo prieigos taškų.
- > Paspauskite **Back**, kad išeitumėte iš meniu.

Sąrašo viršuje rodomas tinklas, kurio signalas nuotolinio valdymo pultelio vietoje yra stipriausias. Greičiausiai tai artimiausias prieigos taškas.

|        | Wire | less |           |
|--------|------|------|-----------|
|        |      |      |           |
|        |      |      |           |
|        |      |      | Server IP |
|        |      |      |           |
| WPS    | Aut  | 0    | Manual    |
| On/Off | Lis  | t    | Beo6 Info |
|        | ,    |      |           |
|        |      | )    | $ \simeq$ |
|        |      |      |           |

Belaidžio tinklo meniu.

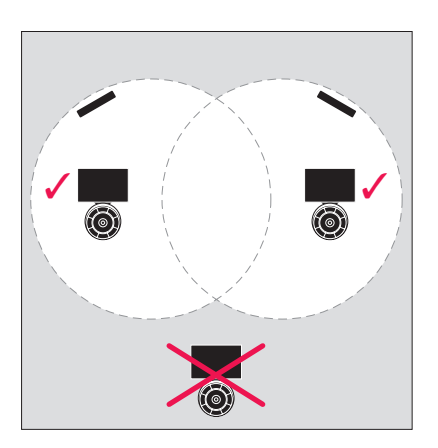

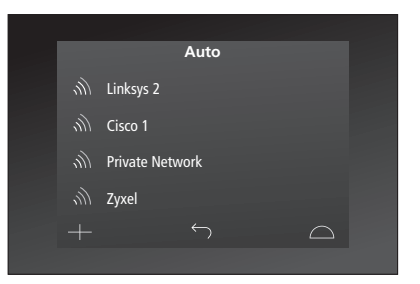

Galimų belaidžių tinklų sąrašas. Rodomas kiekvieno ryšio signalo stiprumas.

#### Rankinis belaidžio tinklo nustatymas

Jei nustatyta, kad jūsų tinklo SSID paslėptas, turite jungtis rankiniu būdu. Tai reiškia, kad turite įvesti tinklo pavadinimą (SSID), slaptažodį ir tinklo autentifikavimą.

#### Rankinis nustatymas

- > Meniu Setup pasirinkite Wireless.
- > Beo6 paspauskite Manual .
- > Ekrane įveskite tinklo pavadinimą (SSID) ir paspauskite OK.
- > Pasirinkite tinklo autentifikavimą. Pasirinktys: Open, WPA ir WPA2.
- > Rodomas slaptažodžio įvedimo ekranas.
- > Įveskite tinklo slaptažodį ir paspauskite
  GO.
- > Užmezgus ryšį, Beo6 ekrane rodoma Connection OK.
- Paspauskite OK, kad grįžtumėte į meniu Wireless.
- > Jei reikia, pereikite prie kitų prieigos taškų ir kartokite procedūrą, kol prisijungsite prie visų belaidžio tinklo prieigos taškų.
- > Paspauskite **Back**, kad išeitumėte iš meniu.

#### lveskite naują IP adresą.

Jei gaminys, kurį norite naudoti, gauna kitą IP adresą, į Beo6 turite įvesti naują IP adresą, kad užmegztumėte dvipusį ryšį. Kai Beo6 dvipusiam ryšiui užmegzti naudojate BeoSound 5, pirmiausia turite pasižiūrėti, koks BeoSound 5 IP adresas.

#### Naujo IP adreso įvedimas

- > BeoSound 5 IP adresą rasite įėję į meniu NETWORK INFO, kur ieškokite parinkties IP ADDRESS. Pavyzdžiui, adresas gali būti 192.168.100.111.
- > Meniu Setup pasirinkite Wireless.
- > Beo6 paspauskite Server IP.
- > Ekrane įveskite IP adresą ir paspauskite GO.

|        | Wireless |           |
|--------|----------|-----------|
|        |          |           |
|        |          | Server IP |
| WPS    | Auto     | Manual    |
| On/Off | List     | Beo6 Info |
|        |          | $\Box$    |
|        |          |           |

| QWERTYUIOP<br>ASDFGHJKL |
|-------------------------|
| QWERTYUIOP<br>ASDFGHJKL |
| A S D F G H J K L       |
|                         |
| SHIFT Z X C V B N M <   |
| SYM 123                 |
| $+$ $\frown$ $\Box$     |

#### Tinklų sąrašas

Beo6 automatiškai prisijungia prie prieigos taškų, prie kurių jungiatės pereidami prie kito taško. Be to, galite iškviesti tinklų sąrašą, peržiūrėti būseną ir, jei norite, pašalinti ryšius. Pašalinti ryšius gali būti naudinga, jei prieigos tašką perkeliate arba keičiate.

#### Tinklo ryšio pašalinimas

- > Meniu Setup pasirinkite Wireless.
- > Paspauskite List.
- > Beo6 ekrane rodomas prijungtų tinklų sąrašas. Paspauskite tą, kurį norite pašalinti.
- > Paspauskite Remove, kad pašalintumėte tinklą.
- > Paspauskite Back, kad išeitumėte iš meniu.

#### Tinklo problemos

Beo6 yra nešiojamasis prietaisas, todėl belaidžio tinklo funkcija priklauso nuo belaidžio tinklo nustatymo ir aprėpties jūsų namuose. Keičiantis aplinkai anksčiau gerai veikęs nustatymas gali sukelti problemų. Jei iškilo nustatymo problemų arba turite kokių nors klausimų, kreipkitės į Bang & Olufsen pardavėją.

#### Tinklo informacijos peržiūra Beo6

- > Meniu Setup pasirinkite Wireless.
- > Paspauskite Status.
- > Ekrane rodoma šiuo metu naudojamo belaidžio tinklo būsena.
- > Paspauskite Back, kad išeitumėte iš meniu.

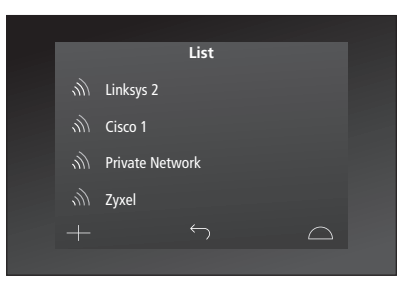

Tinklų, prie kurių esate prisijungęs, sąrašas.

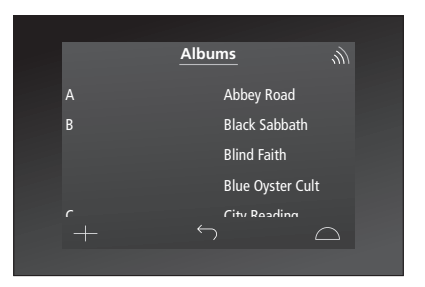

Gaminį naudodami belaidžiu ryšiu viršutiniame dešiniajame kampe galite matyti signalo stiprumą. Kad galėtumėte naudoti belaidį ryšį, signalo stiprumas turi būti bent dvi linijos.

## Priežiūra

Rekomenduojame valyti išjungtą nuotolinio valdymo pultelį. Norėdami tai padaryti, paspauskite ir palaikykite nuspaustą **centrinį** mygtuką.

Jei norite vėl įjungti nuotolinio valdymo pultelį, dar kartą paspauskite ir palaikykite nuspaustą **centrinj** mygtuką.

#### Valymas

Dėmes arba prilipusius nešvarumus valykite minkšta, nepaliekančia plaušelių, vandeniu su keliais lašais švelnaus valiklio sudrėkinta ir gerai išgręžta šluoste.

Nuotolinio valdymo pultelio ekraną valykite švelniu langų valymo skysčiu. Norėdami išsaugoti optimalią ekrano veikimo kokybę, įsitikinkite, kad ant stiklo neliko jokių valymo skysčio pėdsakų.

Jei ekrano stiklas yra pažeistas, kreipkitės į savo pardavėją, kad jį pakeistų.

Saugokite, kad kai kurios mikropluošto šluostės, turinčios stiprų abrazyvinį poveikį, nepažeistų stiklo. Pastaba! Jokiai nuotolinio valdymo pultelio detalei valyti nenaudokite alkoholio ar kitų tirpiklių!